multifunction product

# XEROX.

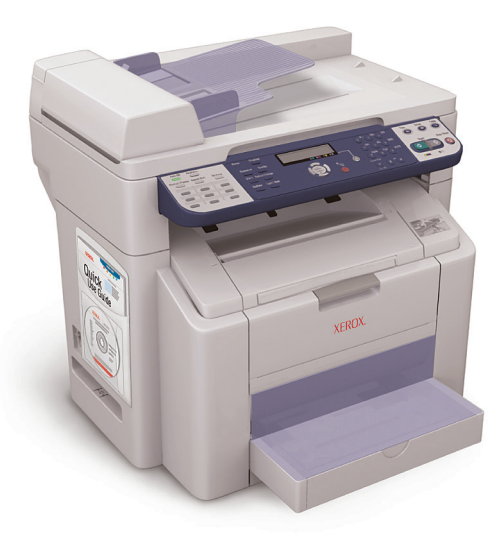

| Русский | RU |  |
|---------|----|--|
| Česky   | CZ |  |
| Polski  | PO |  |
| Magyar  | HU |  |
| Türkçe  | TU |  |

Руководство по настройке функчий Příručku pro nastavení funkcí Podręcznik konfiguracji funkcji Funkciók beállítása útmutatót Özellikler Kurulum Kılavuzu

| Русский | RU-1  |
|---------|-------|
| Česky   | CZ-13 |
| Polski  | PO-25 |
| Magyar  | HU-37 |
| Türkçe  | TU-49 |

Copyright © 2007 Xerox Corporation. All Rights Reserved. Unpublished rights reserved under the copyright laws of the United States.

XEROX<sup>®</sup>, CentreWare<sup>®</sup>, ControlCentre<sup>®</sup>, Image Retriever<sup>®</sup>, Phaser<sup>®</sup>, and Scan to PC Desktop<sup>®</sup> are trademarks of Xerox Corporation in the United States and/or other countries.

Apple<sup>®</sup>, Bonjour<sup>®</sup>, Macintosh<sup>®</sup>, Mac OS<sup>®</sup>, and Safari™ are trademarks of Apple Computer, Inc. in the United States and/or other countries.

 $Microsoft^{\circledcirc}, Windows^{\circledcirc}, and Windows \ Server^{TM} \ are \ trademarks \ of \ Microsoft \ Corporation \ in \ the \ United \ States \ and/or \ other \ countries.$ 

Firefox® is a trademark of Mozilla Foundation.

Netscape® is a trademark of Netscape Communications Corporation.

Nuance, PaperPort, and OmniPage are trademarks or registered trademarks of Nuance Communications, Inc. in the U.S. and/or other countries.

### Обзор

В этом *Руководстве по настройке функций* описаны следующие шаги.

#### Шаг 1. Подключение устройства

Шаг 2. Установка драйверов

#### Шаг 3. Доступ к средствам управления устройством

Внимательно прочитайте этот документ и следуйте инструкциям.

Подключив устройство, распечатайте *Руководство пользователя* с компакт-диска *Software and Documentation CD-ROM* (компакт-диск с программным обеспечением и документацией). В этом руководстве пользователя более подробно описано, как настраивать и эксплуатировать данное устройство.

#### Настройка функций факса

Для использования функций факса Phaser 6115МFP необходимо правильно настроить параметры Выбор страны, Дата и время и № факса пользователя. Инструкции см. в разделе Пользовательские настройки главы Управление аппаратом Руководства пользователя.

## Настройка функции «Сканирование в эл. почту» (только для сети)

Для использования функции сканирования в электронную почту устройства Phaser 6115MFP необходимо правильно настроить параметр **Сервер SMTP**. Инструкции по настройке сканирования в электронную почту см. в разделе *Настройка сервера SMTP* главы *Сканирование Руководства пользователя*.

#### Дополнительное программное обеспечение

На компакт-диске Phaser 6115MFP Scan to PC Desktop есть следующие пакеты программ корпорации Xerox и других компаний. Инструкции по их установке и эксплуатации содержатся на этом же компакт-диске.

- OmniPage 10 SE
- PaperPort SE 4.0

### Шаг 1. Подключение устройства

Данное устройство подключается к компьютеру через разъем Ethernet или USB. От способа подключения зависят функции устройства (см. таблицу).

| Функция                              | Windows 2000, XP,<br>Server 2003 | Macintosh OS X<br>(10.2 и более<br>поздние версии) |
|--------------------------------------|----------------------------------|----------------------------------------------------|
| Печать                               | USB / TCP/IP                     | USB / TCP/IP                                       |
| Копирование                          | USB / TCP/IP                     | USB / TCP/IP                                       |
| Факс                                 | USB / TCP/IP                     | USB / TCP/IP                                       |
| Сканирование в<br>приложение (TWAIN) | USB                              | USB                                                |
| Сканирование в эл. почту             | TCP/IP                           | TCP/IP                                             |
| MFP ControlCentre (MCC)              | USB                              | Нет                                                |
| CentreWare Internet<br>Services      | TCP/IP                           | TCP/IP                                             |

**Рекомендация.** Чтобы получить возможность пользоваться всеми функциями устройства, корпорация Хегох рекомендует подключить его к компьютеру через оба порта: USB и Ethernet. Схема рекомендуемого соединения показана на рисунке.

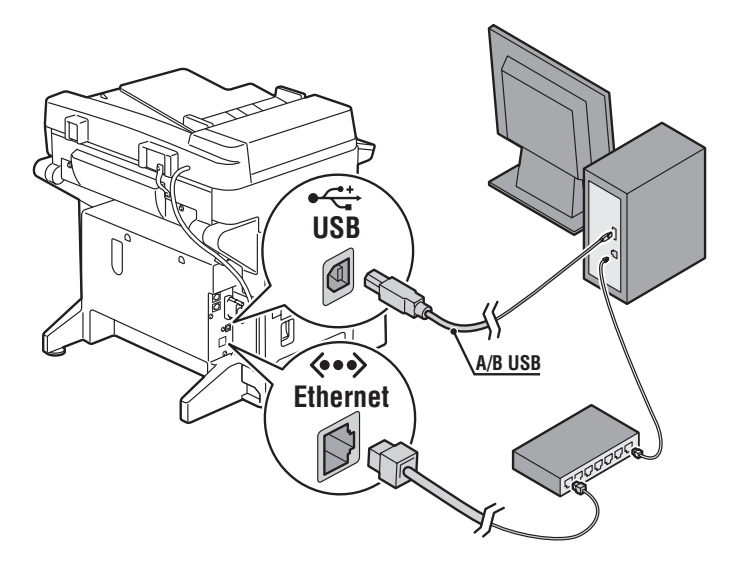

### Подключение через порт USB

Для локального подключения через порт USB нужен стандартный кабель USB, применяемый для подключения принтеров. Этот кабель не поставляется вместе с принтером, а приобретается отдельно.

**Примечание:** Если устройство подсоединено к компьютеру только через порт USB, недоступны функции CentreWare IS и сканирование в электронную почту.

#### Подключение через USB

- 1. Убедитесь, что устройство подключено к электрической розетке, но выключено.
- **2.** Подсоедините к компьютеру тот разъем кабеля USB, который больше размером.
- 3. Подсоедините к устройству тот разъем кабеля USB, который меньше размером.
- 4. Включите устройство Phaser 6115MFP.
- 5. Установите драйверы:
  - Установка при подключении через USB, OC Windows на стр. 8.
  - Установка при подключении через USB, OC Macintosh на стр. 10.

### Подключение к сети

Устройство подключается к сети Ethernet с помощью кабеля с витыми парами (категория 5/RJ-45) и Ethernet-концентратора или маршрутизатора. Если компьютер подключен к большой сети, обратитесь к администратору сети, чтобы получить соответствующий TCP/IP адрес и другие сведения о конфигурации сети.

**Примечание:** Если устройство подсоединено через сеть, то нельзя пользоваться программным обеспечением МСС и сканировать в приложения.

#### Локальная сеть

Локальная сеть (*ЛВС*) – это совокупность компьютеров, принтеров и других устройств, соединенных с целью обмена данными. Обычно обмен данными в локальной сети происходит по протоколам Ethernet и TCP/IP.

- Чтобы использовать протокол TCP/IP, необходимо назначить каждому устройству уникальный IP-адрес, так же как в телефонной сети у каждого телефона свой уникальный номер.
- IP-адреса может назначать пользователь вручную (статические адреса).
- IP-адреса могут назначаться автоматически (динамические адреса) DHCP-сервером, который встроен в маршрутизатор. IP-адрес назначается устройству Xerox DHCP-сервером при подключении этого устройства к локальной сети.

Дополнительные сведения о сетях и сетевых протоколах см. в *Руководстве пользователя*.

#### Назначение IP-адреса устройства вручную

- 1. Нажмите на панели управления кнопку Меню/Выбор.
- С помощью кнопок со стрелками вверх и вниз перейдите к пункту Установка сети, затем нажмите кнопку Меню/Выбор.
- 3. С помощью кнопок со стрелками влево и вправо выберите вариант Static, затем нажмите кнопку Меню/Выбор.

- 4. Перейдите к пункту **IP-адрес**, затем нажмите кнопку **Меню/Выбор**.
- **5.** Введите IP-адрес с помощью цифровой клавиатуры.
- 6. Нажмите кнопку **Меню/Выбор**, чтобы сохранить введённый IP-адрес.
- Таким же способом укажите маску подсети и адрес шлюза (если это требуется).

#### Печать страницы конфигурации

При подключении принтера к сети нужно распечатать страницу конфигурации. На странице конфигурации указан TCP/IP-адрес, который необходим для установки драйвера принтера.

- 1. Нажмите на панели управления кнопку Показать.
- **2.** Перейдите к пункту **Страница конфигурации**, затем нажмите кнопку **Меню/Выбор**.

#### Подключение через Ethernet

- 1. Подсоедините к компьютеру разъем кабеля Ethernet.
- **2.** Другой разъем кабеля Ethernet подсоедините к маршрутизатору или концентратору.
- 3. Включите устройство.
- 4. Установите драйверы:
  - Установка при подключении через сеть, OC Windows на стр. 7.
  - Установка при подключении через сеть, ОС Macintosh на стр. 9.

### Шаг 2. Установка драйверов устройства

#### Установка при подключении через сеть, OC Windows

**Примечание:** Если устройство подключено через сеть, драйвер сканера и MFP ControlCentre недоступны.

1. Вставьте в дисковод компьютера *Software and Documentation CD-ROM* (компакт-диск с программным обеспечением и документацией). Запустится программа установки.

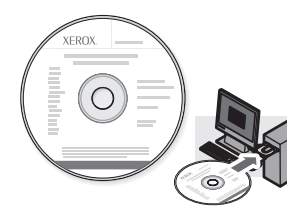

- 2. Убедитесь, что устройство Phaser 6115MFP включено.
- **3.** Нажмите кнопку Language (Язык) и выберите в списке нужный язык.
- 4. Выберите команду Установить драйверы.
- 5. Выберите Сетевой принтер.
- 6. Прочтите лицензионное соглашение по использованию программного обеспечения Xerox, затем нажмите кнопку **Принимаю**, чтобы принять условия этого соглашения.
- 7. В списке обнаруженных принтеров выберите Многофункциональное устройство Phaser 6115MFP, затем нажмите кнопку Установить.
- 8. Если принтера нет в списке, в поле Введите IP-адрес принтера введите IP-адрес, напечатанный на странице конфигурации.
- **9.** Чтобы проверить правильность настройки, напечатайте пробную страницу.

#### Установка при подключении через USB, OC Windows

Проверьте, правильно ли подсоединены кабели между устройством и компьютером. Устройство должно быть выключено.

**Примечание:** Если устройство подключено к компьютеру через USB, служба CentreWare IS недоступна.

1. Вставьте в дисковод компьютера *Software and Documentation CD-ROM* (компакт-диск с программным обеспечением и документацией). Запустится программа установки.

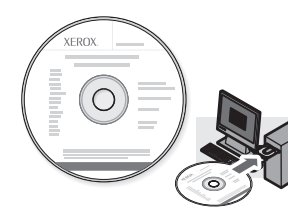

- 2. Включите устройство Phaser 6115MFP.
- 3. Установить драйверы можно одним из двух следующих способов:
  - Операционная система Windows сама обнаружит подключённое устройство. В этом случае следуйте инструкциям, которые будут отображены на экране компьютера, чтобы установить драйвер принтера, драйвер сканера и программу MFP ControlCentre.
  - Рекомендуется. Закройте диалоговые окна, которые открываются при автоматическом обнаружении устройства, затем воспользуйтесь программой установки Xerox.
- 4. Нажмите кнопку Language (Язык) и выберите в списке нужный язык.
- 5. Выберите команду Установить драйверы.
- 6. Выберите USB (драйвер принтера, драйвер сканера и MFP ControlCentre).
- Прочтите лицензионное соглашение по использованию программного обеспечения Xerox, затем нажмите кнопку Принимаю, чтобы принять условия этого соглашения.
- 8. В списке обнаруженных принтеров выберите Многофункциональное устройство Phaser 6115MFP, затем нажмите кнопку Установить.
- **9.** Чтобы проверить правильность настройки, напечатайте пробную страницу.

Многофункциональное устройство Phaser® 6115MFP RU - 8

#### Установка при подключении через сеть, OC Macintosh

**1.** Вставьте в дисковод *Software and Documentation CD-ROM* (компакт-диск с программным обеспечением и документацией). Запустите программу установки VISE.

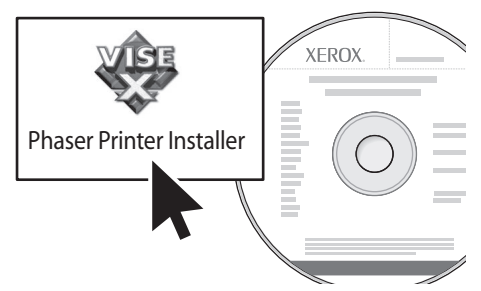

#### Macintosh OS X 10.2.х и 10.3.х (Bonjour/Rendezvouz)

- 1. Откройте утилиту Print Center (Центр печати).
- 2. В раскрывающемся меню выберите Bonjour.
- 3. Выберите принтер в окне принтеров.
- **4.** В нижнем раскрывающемся меню выберите в списке производителей **Xerox**.
- 5. В списке доступных принтеров выберите Phaser 6115MFP.
- 6. Нажмите кнопку Add (Добавить).

#### Macintosh OS X 10.4.х и более поздние версии (Bonjour)

- 1. Откройте утилиту Printer Setup (Настройка принтера).
- 2. Нажмите кнопку Add (Добавить).
- 3. Нажмите кнопку Default Browser (Браузер по умолчанию).
- 4. Выберите подключенный принтер **Bonjour**.
- 5. Нажмите кнопку Add (Добавить).

#### Установка при подключении через USB, OC Macintosh

1. Вставьте в дисковод *Software and Documentation CD-ROM* (компакт-диск с программным обеспечением и документацией). Запустите программу установки VISE.

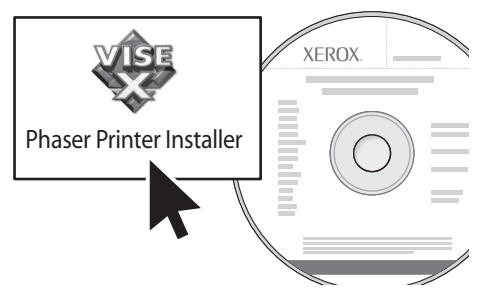

#### Macintosh OS X 10.2.х и 10.3.х (Bonjour/Rendezvouz)

- 1. Откройте утилиту Print Center (Центр печати).
- 2. Нажмите кнопку Add (Добавить).
- 3. В раскрывающемся списке выберите USB.
- 4. Выберите принтер в окне принтеров.
- 5. В нижнем раскрывающемся меню выберите в списке производителей **Xerox**.
- 6. В списке доступных принтеров выберите Phaser 6115MFP.
- 7. Нажмите кнопку Add (Добавить).

#### Macintosh OS X 10.4.х и более поздние версии (Bonjour)

- 1. Откройте утилиту **Printer Setup** (Настройка принтера).
- 2. Нажмите кнопку Add (Добавить).
- 3. Нажмите кнопку Default Browser (Браузер по умолчанию).
- 4. В списке доступных принтеров выберите Phaser 6115MFP.
- 5. Нажмите кнопку Add (Добавить).

### Шаг 3. Программное обеспечение управления устройством

#### MFP ControlCentre (только для Windows)

Программное обеспечение MFP ControlCentre (MCC) имеет удобный графический интерфейс, упрощающий настройку устройства и управление списками номеров факсов с компьютера в случае, когда устройство подключено к компьютеру через разъем USB. Программа MCC хранит данные в файле с расширением DAT, который передаётся с компьютера в устройство Phaser 6115MFP.

#### Запуск программы МСС

- 1. На компьютере нажмите кнопку Пуск, выберите "Все программы" > Xerox > Phaser 6115MFP > MCC.
- 2. В диалоговом окне программы МСС нажмите кнопку Connect to Machine (Подключиться к устройству).
- **3.** Нажмите кнопку **Download** (Загрузить). Из устройства в компьютер будет загружен файл с расширением DAT.
- **4.** Нажмите кнопку **Menu** (Меню).
- 5. Теперь можно настраивать параметры устройства.
- 6. Щелкните значок плюс (+) в левой части диалогового окна и введите номера для списков быстрого набора факсов, набора в одно касание, номера групп, адреса электронной почты.
- 7. Чтобы сохранить параметры, нажмите кнопку Upload (Отправить).
- **8.** Созданный на компьютере файл с расширением DAT можно сохранить.

Более подробные сведения об использовании программы MCC содержатся в *Руководстве пользователя* на *Software and Documentation CD-ROM* (компакт-диске с программным обеспечением и документацией).

#### **CentreWare Internet Services (IS)**

Программное обеспечение CentreWare IS позволяет следить за состоянием и параметрами устройства с помощью веб-браузера. Доступ к устройству через веб-браузер может получить любой пользователь, чей компьютер подключен к вашей сети. В режиме администрирования можно, не вставая из-за компьютера, настраивать устройство, создавать и заполнять списки номеров факсов, изменять параметры устройства.

Пользователи, не знающие пароля администратора, могут лишь просматривать параметры устройства. Такие пользователи не могут изменять и сохранять текущие параметры настройки.

**Примечание:** Прямой доступ к CentreWare IS возможен только в том случае, если устройство подключено к компьютеру через Ethernet. Если устройство подсоединено к компьютеру только через порт USB, доступ к CentreWare IS невозможен.

#### Доступ к Интернет-службе CentreWare

- 1. Запустите веб-браузер.
- 2. В поле Адрес браузера введите IP-адрес устройства (http://xxx.xxx.xxx), затем нажмите клавишу Enter.

Более подробные сведения об использовании программы CentreWare IS и об установке пароля администратора содержатся в *Руководстве пользователя* на *Software and Documentation CD-ROM* (компакт-диске с программным обеспечением и документацией).

### Přehled

Tato Příručku pro nastavení funkcí vás provede následujícími kroky:

Krok 1: Připojení k produktu

Krok 2: Instalace ovladačů

Krok 3: Přístup k nástrojům pro správu zařízení

Pečlivě si tento dokument přečtěte a proveď te kroky podle pokynů.

Po připojení produktu si z disku *Software and Documentation CD-ROM* (Software a dokumentace CD-ROM) stáhněte a vytiskněte *uživatelskou příručku*, ve které naleznete další informace o konfiguraci a použití produktu.

#### Nastavení faxových funkcí

Pokud chcete používat faxové funkce zařízení Phaser 6115MFP, je třeba správně nakonfigurovat **Nastavení země**, **Datum a čas** a **Uživatelské faxové číslo**. Pokyny naleznete v části *Nastavení uživalele* v kapitole *Správa zařizeni* v *Uživatelské příručce*.

#### Nastavení snímání do e-mailu (pouze sí")

Pokud chcete používat funkci snímání do e-mailu zařízení Phaser 6115MFP, je třeba správně nakonfigurovat informaci o **serveru SMTP**. Pokyny pro nastavení snímání do e-mailu najdete v části *Nastavení serveru SMTP* v kapitole *Snímání* v *Uživatelské příručce*.

#### Další software

Disk *CD-ROM Phaser 6115MFP Scan to PC Desktop* obsahuje následující sady softwaru pro snímání společnosti Xerox a jiných výrobců. Pokyny k instalaci a použití naleznete v uživatelské dokumentaci na tomto disku CD-ROM.

- OmniPage 10 SE
- PaperPort SE v4.0

### Krok 1: Připojení k produktu

Produkt můžete připojit prostřednictvím sítě Ethernet nebo rozhraní USB. Funkce produktu se liší podle způsobu připojení; v následující tabulce je uvedena dostupnost funkcí podle způsobu připojení.

| Funkce                                 | Windows 2000, XP,<br>Server 2003 | Macintosh OS X<br>(10.2 a vyšší) |
|----------------------------------------|----------------------------------|----------------------------------|
| Tisk                                   | USB / TCP/IP                     | USB / TCP/IP                     |
| Kopírování                             | USB / TCP/IP                     | USB / TCP/IP                     |
| Faxování                               | USB / TCP/IP                     | USB / TCP/IP                     |
| Snímání do aplikace<br>(TWAIN)         | USB                              | USB                              |
| Snímání do e-mailu                     | TCP/IP                           | TCP/IP                           |
| MFP ControlCentre (MCC)                | USB                              | Není k dispozici                 |
| Služby CentreWare Internet<br>Services | TCP/IP                           | TCP/IP                           |

**Doporučené nastavení:** Aby bylo možné využívat všech funkcí, které jsou součástí produktu, společnost Xerox doporučuje připojit produkt prostřednictvím rozhraní USB i sítě Ethernet. Doporučené nastavení je znázorněno na následujícím obrázku.

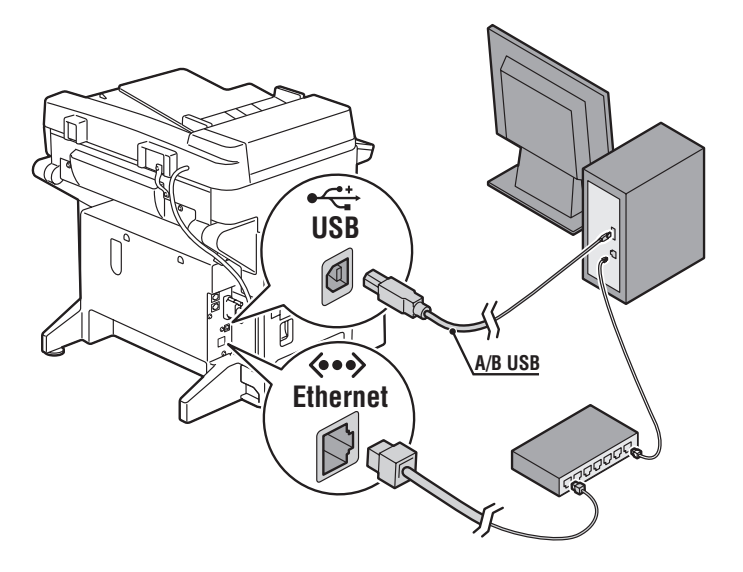

### Připojení USB

K místnímu připojení USB je vyžadován standardní kabel tiskárny USB. Tento kabel není dodáván s tiskárnou a je nutné jejzakoupit samostatně.

**Poznámka:** Prostřednictvím připojení USB nelze přistupovat ke službám CentreWare IS nebo funkci Snímání do e-mailu.

#### Připojení prostřednictvím rozhraní USB:

- **1.** Přesvědčte se, že je produkt připojený do elektrické zásuvky, ale vypnutý.
- 2. Připojte větší konec kabelu USB do počítače.
- **3.** Připojte menší konec kabelu USB do produktu.
- 4. Zapněte přístroj Phaser 6115MFP.
- 5. Nainstalujte ovladače podle pokynů v části:
  - Instalace rozhraní USB v systému Windows na straně 20.
  - Instalace rozhraní USB v systému Macintosh na straně 22.

### Připojení k síti

Použijte připojení k síti Ethernet pomocí dvou kabelů s kroucenou dvoulinkou (kategorie 5/RJ-45) a rozbočovače nebo směrovače sítě Ethernet. Je-li počítač připojen k rozsáhlé síti, požádejte správce sítě o příslušné adresy TCP/IP a další informace o konfiguraci.

**Poznámka:** Prostřednictvím připojení k síti nelze snímat do aplikací ani používat software MCC.

#### Místní síť

Místní síť neboli *LAN* je soustava počítačů, tiskáren a dalších zařízení, která jsou propojena, aby mohla sdílet informace. Nejobvyklejší síť LAN používá k zajištění komunikace technologii Ethernet a protokol TCP/IP.

- Protokol TCP/IP vyžaduje, aby všechna zařízení měla jedinečnou adresu IP, podobně jako jsou jedinečná telefonní čísla.
- Adresy IP mohou být přiřazeny ručně (Static statická adresa) uživatelem.
- Adresy IP mohou být přiřazeny automaticky (Dynamic dynamická adresa) serverem DHCP, který je zabudován do směrovače. Platná adresa IP bude získána ze serveru DHCP po připojení produktu Xerox k síti LAN.

Další informace o sítích a protokolech naleznete v uživatelské příručce.

#### Ruční nastavení adresy IP produktu

- 1. Stiskněte tlačítko Nabídka/Výběr na ovládacím panelu.
- Pomocí tlačítka se šipkou nahoru nebo šipkou dolů přejděte k položce Network Setup (Nastavení sítě) a potom stiskněte tlačítko Nabídka/Výběr.
- Pomocí tlačítka se šipkou doleva nebo šipkou doprava vyberte položku Static (Statická) a potom stiskněte tlačítko Nabídka/Výběr.
- Přejděte k položce IP Address (Adresa IP) a stiskněte tlačítko Nabídka/Výběr.
- 5. Zadejte adresu IP pomocí číselné klávesnice.
- 6. Uložte adresu IP stisknutím tlačítka Nabídka/Výběr.
- V případě potřeby pomocí předchozích kroků nastavte adresy Subnet Mask (Maska podsítě) a Gateway (Brána).

#### Tisk konfigurační stránky

Při instalaci tiskárny do sítě vytiskněte konfigurační stránku. Na konfigurační stránce je uvedena adresa TCP/IP, kterou budete potřebovat při instalaci ovladače tiskárny.

- 1. Stiskněte tlačítko Displej na ovládacím panelu.
- 2. Přejděte k položce **Configuration Page** (Konfigurační strana) a stiskněte tlačítko **Nabídka/Výběr**.

#### Připojení prostřednictvím sítě Ethernet

- 1. Připojte jeden konec kabelu sítě Ethernet do počítače.
- **2.** Připojte druhý konec kabelu sítě Ethernet do směrovače nebo rozbočovače.
- 3. Zapněte produkt.
- 4. Nainstalujte ovladače podle pokynů v části:
  - Instalace sítě v systému Windows na straně 19.
  - Instalace sítě v systému Macintosh na straně 21.

### Krok 2: Instalace ovladačů produktu

#### Instalace sítě v systému Windows

**Poznámka:** Při použití připojení k síti není k dispozici ovladač skeneru a software MFP ControlCentre.

1. Vložte disk *Software and Documentation CD-ROM* (Software a dokumentace CD-ROM) do jednotky CD-ROM počítače. Instalační program se spustí automaticky.

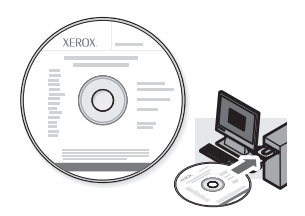

- 2. Přesvědčte se, že je přístroj Phaser 6115MFP zapnutý.
- **3.** Klepněte na tlačítko **Jazyk** a vyberte v seznamu požadovaný jazyk.
- 4. Vyberte možnost Nainstalovat ovladače.
- 5. Vyberte možnost Sít'ová tiskárna.
- **6.** Po přečtení a přijetí licenční smlouvy společnosti Xerox klepněte na tlačítko **Souhlasím**.
- 7. V seznamu nalezených tiskáren vyberte vícefunkční produkt Phaser 6115MFP a klepněte na tlačítko Instalovat.
- Pokud tiskárna není v seznamu uvedena, zadejte do textového pole Zadejte adresu IP tiskárny adresu IP z konfigurační stránky.
- **9.** Vytištěním zkušební stránky ověřte, zda byla instalace úspěšná.

#### Instalace rozhraní USB v systému Windows

Ponechejte produkt vypnutý a přesvědčte se, že všechny kabely mezi produktem a počítačem jsou správně připojeny.

**Poznámka:** Při použití připojení USB nejsou k dispozici služby CentreWare IS.

 Vložte disk Software and Documentation CD-ROM (Software a dokumentace CD-ROM) do jednotky CD-ROM počítače. Instalační program se spustí automaticky.

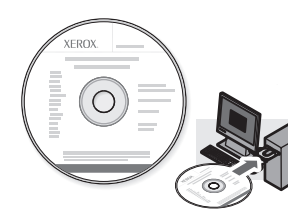

- 2. Zapněte přístroj Phaser 6115MFP.
- **3.** Ovladače lze nainstalovat dvěma způsoby:
  - Systém Windows nyní rozpozná produkt automaticky. Nainstalujte ovladač tiskárny, ovladač skeneru a software MFP ControlCentre podle pokynů na obrazovce.
  - Doporučeno: Zavřete dialogová okna automatického rozpoznávání a spusť te instalační program Xerox.
- 4. Klepněte na tlačítko Jazyk a vyberte v seznamu požadovaný jazyk.
- 5. Vyberte možnost Nainstalovat ovladače.
- 6. Vyberte možnost USB (ovladač tiskárny, ovladač skeneru a MFP ControlCentre).
- **7.** Po přečtení a přijetí licenční smlouvy společnosti Xerox klepněte na tlačítko **Souhlasím**.
- 8. V seznamu nalezených tiskáren vyberte vícefunkční produkt Phaser 6115MFP a klepněte na tlačítko Instalovat.
- **9.** Vytištěním zkušební stránky ověřte, zda byla instalace úspěšná.

#### Instalace sítě v systému Macintosh

1. Vložte disk *Software and Documentation CD-ROM* (Software a dokumentace CD-ROM). Spust'te a dokončete instalační program VISE.

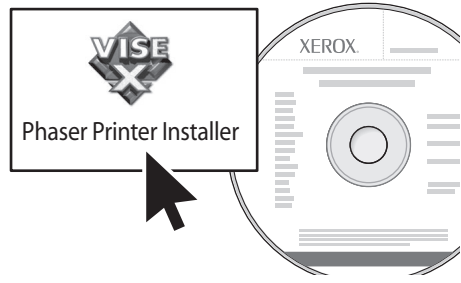

# Systém Macintosh OS X 10.2.x a 10.3.x (Bonjour/Rendezvouz)

- 1. Spust'te nástroj Print Center Utility (Středisko tisku).
- 2. V rozevírací nabídce vyberte položku Bonjour.
- **3.** V okně tiskárny vyberte tiskárnu.
- **4.** V seznamu výrobců v dolní části rozevírací nabídky vyberte společnost **Xerox**.
- 5. V seznamu dostupných tiskáren vyberte tiskárnu Phaser 6115MFP.
- 6. Klepněte na tlačítko Add (Přidat).

#### Systém Macintosh OS X 10.4.x a vyšší (Bonjour)

- 1. Spust'te nástroj Printer Setup Utility (Nastavení tisku).
- 2. Klepněte na tlačítko Add (Přidat).
- 3. Klepněte na tlačítko Default Browser (Výchozí prohlížeč).
- 4. Vyberte připojenou tiskárnu Bonjour.
- 5. Klepněte na tlačítko Add (Přidat).

#### Instalace rozhraní USB v systému Macintosh

1. Vložte disk *Software and Documentation CD-ROM* (Software a dokumentace CD-ROM). Spust'te a dokončete instalační program VISE.

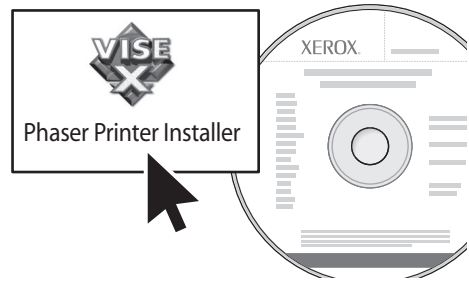

# Systém Macintosh OS X 10.2.x a 10.3.x (Bonjour/Rendezvouz)

- 1. Spust'te nástroj Print Center Utility (Středisko tisku).
- 2. Klepněte na tlačítko Add (Přidat).
- **3.** V rozevírací nabídce vyberte položku USB.
- 4. Vokně tiskáren vyberte tiskárnu.
- **5.** V seznamu výrobců v dolní části rozevírací nabídky vyberte společnost **Xerox**.
- 6. V seznamu dostupných tiskáren vyberte tiskárnu Phaser 6115MFP.
- 7. Klepněte na tlačítko Add (Přidat).

#### Systém Macintosh OS X 10.4.x a vyšší (Bonjour)

- 1. Spust'te nástroj Printer Setup Utility (Nastavení tisku).
- 2. Klepněte na tlačítko Add (Přidat).
- 3. Klepněte na tlačítko Default Browser (Výchozí prohlížeč).
- 4. V seznamu dostupných tiskáren vyberte tiskárnu Phaser 6115MFP.
- 5. Klepněte na tlačítko Add (Přidat).

### Krok 3: Software pro správu zařízení

#### MFP ControlCentre (jen systém Windows)

Software MFP ControlCentre (MCC) poskytuje snadno použitelné grafické uživatelské rozhraní, které zjednodušuje konfiguraci produktu a správu faxových adresářů z počítače prostřednictvím rozhraní USB. Software MCC ukládá tyto informace do souboru DAT, který je odeslán z počítače do přístroje Phaser 6115MFP.

#### Přístup k softwaru MCC

- V počítači klepněte na tlačítko Start a dále na položky Všechny programy > Xerox > Phaser 6115MFP > MCC.
- V dialogovém okně softwaru MCC klepněte na tlačítko Připojit k přístroji.
- **3.** Klepněte na tlačítko **Stáhnout**. Tím bude vytvořen nový soubor DAT z produktu.
- **4.** Klepněte na tlačítko **Nabídka**.
- 5. Nyní můžete nakonfigurovat nastavení produktu.
- **6.** Klepněte na ikonu **Plus (+)** v levém podokně dialogového okna a nakonfigurujte seznam rychlého vytáčení faxu, zrychlené volby, čísla skupin a e-mailové adresy.
- 7. Po dokončení uložte toto nastavení do produktu klepnutím na tlačítko **Odeslat**.
- **8.** Po zobrazení výzvy můžete nově vytvořený soubor DAT uložit do počítače.

Chcete-li získat další informace o použití softwaru MCC, stáhněte a vytiskněte *uživatelskou příručku* z disku *Software and Documentation CD-ROM* (Software a dokumentace CD-ROM).

#### Služby CentreWare Internet Services (IS)

Služby CentreWare IS poskytují okamžitý přístup ke stavu produktu a možnostem konfigurace produktu prostřednictvím webového prohlížeče. Kdokoli v síti může přistupovat k produktu pomocí webového prohlížeče. V režimu správy můžete změnit konfiguraci produktu, nastavit adresáře faxu a spravovat nastavení produktu, aniž byste opustili počítač.

Uživatelé, kterým správce nepřidělil hesla, mohou zobrazit konfigurační nastavení a možnosti v uživatelském režimu. Nemohou však ukládat ani provádět změny aktuální konfigurace.

**Poznámka:** Pro přímý přístup ke službám CentreWare IS je vyžadováno připojení k síti Ethernet. Ke službám CentreWare IS nelze přistupovat jen pomocí místního připojení (USB).

#### Přístup ke službám CentreWare Internet Services

- 1. Spust'te webový prohlížeč.
- 2. Do pole prohlížeče Adresa zadejte adresu IP produktu (http://xxx.xxx.xxx) a potom stiskněte klávesu Enter.

Chcete-li získat další informace o použití služeb CentreWare IS a nastavení hesla správce, stáhněte a vytiskněte *uživatelskou příručku* z disku *Software and Documentation CD-ROM* (Software a dokumentace CD-ROM).

### Przegląd

W tym Podręcznik konfiguracji funkcji omówiono następujące kroki:

#### Krok 1: Podłączanie produktu

Krok 2: Instalacja sterowników

#### Krok 3: Dostęp do narzędzi zarządzania urządzeniem

Przeczytaj ten dokument uważnie i wykonaj przedstawione w nim kroki.

Aby po podłączeniu produktu uzyskać więcej informacji o konfiguracji i użytkowaniu urządzenia, pobierz z dysku *Software and Documentation CD-ROM* (Plyta CD-ROM z oprogramowaniem i dokumentacja) *Podręcznik użytkownika* i wydrukuj go.

#### Konfiguracja funkcji faksowania

Aby można było używać funkcji faksowania urządzenia Phaser 6115MFP, należy prawidłowo skonfigurować ustawienia **Country Setup** (Ustaw. kraju), **Date & Time** (Data i godz.) i **User Fax Number** (Nr faksu użyt.). Więcej instrukcji zawiera część *Ustawienia użytkownika* w rozdziale *Zarządzenie urządzeniem* w *Podręczniku użytkownika*.

#### Konfiguracja funkcji skanowania do e-mail (tylko w wersji sieciowej)

Aby używać funkcji skanowania do e-mail urządzenia Phaser 6115MFP, należy poprawnie skonfigurować informacje opcji **SMTP Server** (Serwer SMTP). Informacje o ustawieniach funkcji skanowania do email zawiera część *Ustawianie serwera SMTP* w rozdziale *Skanowanie* w *Podręczniku użytkownika*.

#### Dodatkowe oprogramowanie

Na dysku *Phaser 6115MFP Scan to PC Desktop CD-ROM* umieszczono następujące pakiety oprogramowania do skanowania firmy Xerox i firm trzecich. Aby uzyskać informacje o instalacji i użytkowaniu, zobacz dokumentację użytkownika na dysku CD-ROM.

- OmniPage 10 SE
- PaperPort SE v4.0

### Krok 1: Podłączanie produktu

Urządzenie można podłączyć przez port Ethernet lub USB. Funkcje produktu różnią się w zależności od metody podłączenia, zobacz poniższą tabelę, aby sprawdzić dostępność funkcji.

| Funkcja                            | Windows 2000, XP,<br>Server 2003 | Macintosh OS X<br>(wersja 10.2 i<br>nowsze) |
|------------------------------------|----------------------------------|---------------------------------------------|
| Drukowanie                         | USB / TCP/IP                     | USB / TCP/IP                                |
| Kopiowanie                         | USB / TCP/IP                     | USB / TCP/IP                                |
| Faks                               | USB / TCP/IP                     | USB / TCP/IP                                |
| Skanowanie do aplikacji<br>(TWAIN) | USB                              | USB                                         |
| Skanowanie do<br>poczty e-mail     | TCP/IP                           | TCP/IP                                      |
| MFP ControlCentre (MCC)            | USB                              | Niedostępne                                 |
| CentreWare Internet<br>Services    | TCP/IP                           | TCP/IP                                      |

**Zalecana konfiguracja:** Aby można było używać wszystkich funkcji dostępnych z tym produktem, firma Xerox zaleca podłączenie go za pomocą portów USB i Ethernet. Na poniższej ilustracji przedstawiono zalecaną konfigurację.

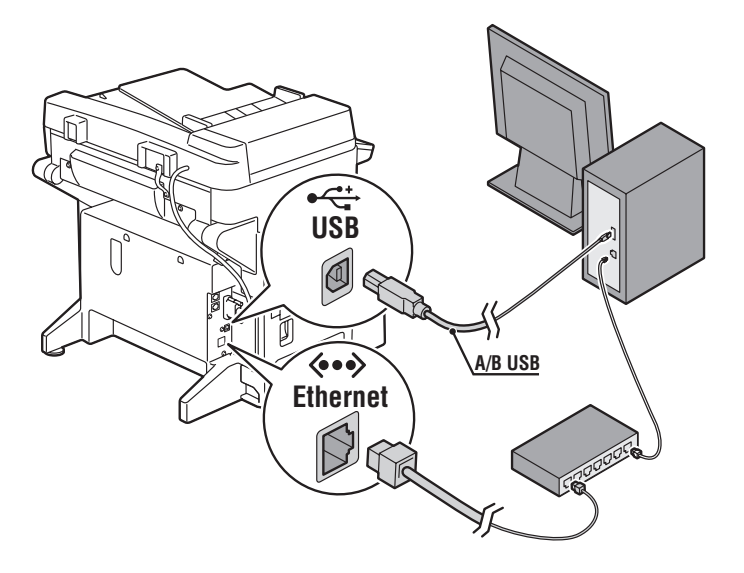

### Połączenie USB

Lokalne połączenie USB wymaga standardowego kabla USB do drukarek. Nie jest on dołączony do drukarki i należy go zakupić oddzielnie.

**Notatka:** Za pomocą połączenia USB nie można uzyskać dostępu do funkcji CentreWare IS lub Skanowania do e-mail.

#### Połączenie za pomocą USB:

- 1. Upewnij się, że urządzenie zostało podłączone, ale nie włączone.
- 2. Podłącz większą końcówkę kabla USB do komputera.
- **3.** Podłącz mniejszą końcówkę kabla USB do urządzenia.
- 4. Włącz urządzenie Phaser 6115MFP.
- 5. Zainstaluj sterowniki przejdź do:
  - Instalacja USB w systemie Windows na stronie 32.
  - Instalacja USB w systemie Macintosh na stronie 34.

### Połączenie sieciowe

Do połączenia z siecią Ethernet należy użyć kabli ze skrętką dwużyłową (Category 5/RJ-45) i koncentratora lub rutera sieci Ethernet. Jeśli komputer jest elementem dużej sieci, skontaktuj się z administratorem, aby uzyskać dane adresów TCP/IP oraz dodatkowe informacje.

**Notatka:** Za pomocą połączenia sieciowego nie można skanować do aplikacji lub używać oprogramowania MCC.

#### Sieć lokalna

Sieć lokalna lub inaczej sieć *LAN* to zbiór komputerów, drukarek i innych urządzeń połączonych w celu wymiany danych. Najczęściej w sieciach lokalnych do komunikacji używa się standardu Ethernet i protokołu TCP/IP.

- Protokół TCP/IP wymaga nadania wszystkim urządzeniom unikatowych adresów IP, podobnie jak ma to miejsce w przypadku numerów w sieci telefonicznej.
- Adresy IP można przydzielać **Ręcznie** (**Statyczne**).
- Adresy IP można również przydzielać Automatycznie (Dynamicznie) za pomocą Serwera DHCP, wbudowanego w ruterze. Odpowiedni adres IP uzyskiwany jest z serwera DHCP przy połączeniu urządzenia Xerox z siecią lokalną.

Aby uzyskać więcej informacji o sieciach i protokołach, patrz *Podręcznik użytkownika*.

#### Ręczne ustawianie adresu urządzenia

- 1. Na pulpicie sterowania naciśnij przycisk menu/wybierania.
- Za pomocą przycisku Strzałka w górę lub Strzałka w dół przewiń kursor do opcji Network Setup (Ust. sieci) i naciśnij przycisk menu/wybierania.
- **3.** Za pomocą przycisku **Strzałka w lewo** lub **Strzałka w prawo** wybierz opcję **Static** (Stat.) i naciśnij przycisk **menu/wybierania**.
- Przewiń kursor do opcji IP Address (Adres IP) i naciśnij przycisk menu/wybierania.
- 5. Wpisz adres IP za pomocą klawiatury numerycznej.
- 6. Naciśnij przycisk menu/wybierania, aby zapisać adres IP.
- 7. Wykonaj powyższe kroki, aby ustawić adresy **Subnet Mask** (Maska pods.) i **Gateway** (Brama), jeśli to konieczne.

#### Drukowanie strony konfiguracji

Po zainstalowaniu drukarki w sieci należy wydrukować stronę konfiguracji. Strona konfiguracji zawiera wszystkie adresy TCP/IP. Te informacje będą potrzebne podczas instalacji sterownika drukarki.

- 1. Na pulpicie sterowania naciśnij przycisk Ekran.
- 2. Przewiń kursor do opcji **Configuration Page** (Str konfiguracji) i naciśnij przycisk **menu/wybierania**.

#### Podłączanie za pomocą sieci Ethernet

- 1. Podłącz jeden koniec kabla sieci Ethernet do komputera.
- **2.** Podłącz drugi koniec kabla sieci Ethernet do rutera lub koncentratora.
- **3.** Włącz urządzenie.
- 4. Zainstaluj sterowniki przejdź do:
  - Instalacja sieci Windows na stronie 31.
  - Instalacja sieci Macintosh na stronie 33.

### Krok 2: Instalowanie sterowników urządzenia

#### Instalacja sieci Windows

**Notatka:** Sterownik skanera oraz oprogramowanie MFP ControlCentre są niedostępne w przypadku połączenia sieciowego.

 Włóż dysk Software and Documentation CD-ROM (Plyta CD-ROM z oprogramowaniem i dokumentacja) do napędu CD-ROM komputera. Instalacja rozpocznie się automatycznie.

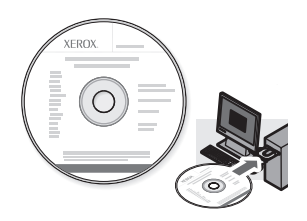

- 2. Upewnij się, że urządzenie Phaser 6115MFP jest włączone.
- 3. Kliknij przycisk Language (Język) i wybierz z listy język.
- 4. Wybierz polecenie Install Drivers (Zainstaluj sterowniki).
- 5. Wybierz Network Printer (Drukarka sieciowa).
- **6.** Kliknij przycisk **Agree** (Akceptuję) po przeczytaniu umowy licencyjnej firmy Xerox.
- **7.** Wybierz opcję **Phaser 6115MFP Multifunction Product** z listy wykrytych drukarek i kliknij przycisk **Install** (Instaluj).
- Jeśli drukarka nie jest wymieniona na liście, wpisz adres IP ze strony konfiguracyjnej w polu tekstowym Enter Printer's IP Address.
- **9.** Wydruku stronę testową, aby sprawdzić, czy instalacja się powiodła.

#### Instalacja USB w systemie Windows

Sprawdź, czy wszystkie kable pomiędzy urządzeniem i komputerem zostały poprawnie połączone (przy wyłączonym urządzeniu).

**Notatka:** W przypadku połączenia USB niedostępne jest oprogramowanie CentreWare IS.

 Włóż dysk Software and Documentation CD-ROM (Plyta CD-ROM z oprogramowaniem i dokumentacja) do napędu CD-ROM komputera. Instalacja rozpocznie się automatycznie.

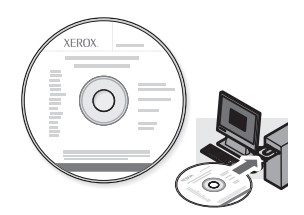

- 2. Włącz urządzenie Phaser 6115MFP.
- 3. Sterowniki można zainstalować na dwa sposoby.
  - System Windows wykryje automatycznie urządzenie. Postępuj zgodnie ze wskazówkami na ekranie, aby zainstalować sterownik drukarki, sterownik skanera oraz oprogramowanie MFP ControlCentre.
  - Zalecane: Zamknij okna dialogowe automatycznego wykrywania sprzętu i uruchom instalator Xerox.
- 4. Kliknij przycisk Language (Język) i wybierz z listy język.
- 5. Wybierz polecenie Install Drivers (Zainstaluj sterowniki).
- 6. Wybierz opcje USB (Print Driver, Scanner Driver i MFP ControlCentre).
- 7. Kliknij przycisk Agree (Akceptuję) po przeczytaniu umowy licencyjnej firmy Xerox.
- **8.** Wybierz opcję **Phaser 6115MFP Multifunction Product** z listy wykrytych drukarek i kliknij przycisk **Install** (Instaluj).
- **9.** Wydrukuj stronę testową, aby sprawdzić, czy instalacja się powiodła.

#### Instalacja sieci Macintosh

 Włóż dysk Software and Documentation CD-ROM (Plyta CD-ROM z oprogramowaniem i dokumentacja) do napędu. Uruchom instalator VISE, aby zakończyć.

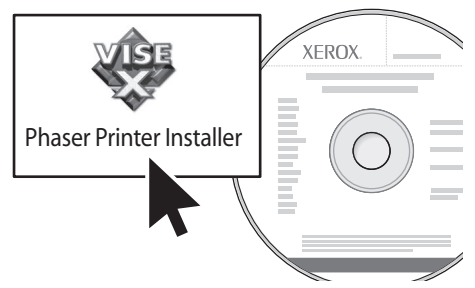

#### Macintosh OS X 10.2.x i 10.3.x (Bonjour/Rendezvouz)

- 1. Otwórz Print Center Utility.
- **2.** Wybierz opcję **Bonjour** z menu rozwijanego.
- **3.** W oknie drukarek wybierz drukarkę.
- **4.** Wybierz pozycję **Xerox** z listy producentów w dolnym menu rozwijanym.
- 5. Wybierz pozycję Phaser 6115MFP z listy dostępnych drukarek.
- 6. Kliknij przycisk Add (Dodaj).

#### Macintosh OS X 10.4.x i nowsze (Bonjour)

- 1. Otwórz Print Setup Utility.
- 2. Kliknij przycisk Add (Dodaj).
- 3. Kliknij przycisk Default Browser (Domyślna przeglądarka).
- 4. Wybierz opcję Bonjour dla podłączonej drukarki.
- 5. Kliknij przycisk Add (Dodaj).

#### Instalacja USB w systemie Macintosh

 Włóż dysk Software and Documentation CD-ROM (Plyta CD-ROM z oprogramowaniem i dokumentacja) do napędu. Uruchom instalator VISE, aby zakończyć.

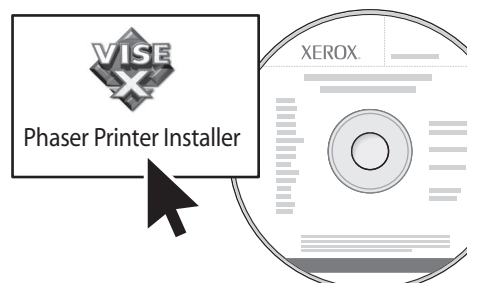

#### Macintosh OS X 10.2.x i 10.3.x (Bonjour/Rendezvouz)

- 1. Otwórz Print Center Utility.
- 2. Kliknij przycisk Add (Dodaj).
- **3.** Wybierz opcję USB z menu rozwijanego.
- 4. W oknie drukarek wybierz drukarkę.
- **5.** Wybierz pozycję **Xerox** z listy producentów w dolnym menu rozwijanym.
- 6. Wybierz pozycję Phaser 6115MFP z listy dostępnych drukarek.
- 7. Kliknij przycisk Add (Dodaj).

#### Macintosh OS X 10.4.x i nowsze (Bonjour)

- 1. Otwórz Print Setup Utility.
- 2. Kliknij przycisk Add (Dodaj).
- 3. Kliknij przycisk Default Browser (Domyślna przeglądarka).
- **4.** Wybierz pozycję **Phaser 6115MFP** z listy dostępnych drukarek.
- 5. Kliknij przycisk Add (Dodaj).

# Krok 3: Narzędzia do zarządzania urządzeniem

#### MFP ControlCentre (tylko system Windows)

Oprogramowanie MFP ControlCentre (MCC) zapewnia łatwy w użytkowaniu graficzny interfejs użytkownika, umożliwiający prostą konfigurację urządzenia oraz zarządzenie spisami faksów z komputera przy użyciu połączenia USB. Oprogramowanie MCC zapisuje te informacje w pliku .dat, który zostaje przesłany z komputera do urządzenia Phaser 6115MFP.

#### Dostęp do MCC

- Na komputerze wybierz polecenia Start > Wszystkie programy > Xerox > Phaser 6115MFP > MCC.
- **2.** W oknie dialogowym MCC kliknij przycisk **Connect to Machine** (Podłącz do maszyny).
- **3.** Kliknij przycisk **Download** (Załaduj). Spowoduje to utworzenie nowego pliku .dat z danymi urządzenia.
- 4. Kliknij przycisk Menu.
- 5. Możesz teraz skonfigurować ustawienia urządzenia.
- **6.** Kliknij ikonę (+) w lewym panelu okna dialogowego i skonfiguruj opcje szybkiego wybierania numeru, numerów jednodotykowych, numerów grupowych i adresów e-mail.
- **7.** Po zakończeniu kliknij przycisk **Upload** (Pobierz), aby zapisać ustawienia w urządzeniu.
- **8.** Po wyświetleniu monitu możesz zapisać nowo utworzony plik .dat na komputerze.

Aby uzyskać więcej informacji o użytkowaniu oprogramowania MCC, pobierz z dysku *Software and Documentation CD-ROM* (Plyta CD-ROM z oprogramowaniem i dokumentacja) *Podręcznik użytkownika* i wydrukuj go.

#### **CentreWare Internet Services (IS)**

Oprogramowanie CentreWare IS umożliwia szybki dostęp do informacji o stanie urządzenia i opcji konfiguracji produktu za pomocą przeglądarki internetowej. Za pomocą przeglądarki dostęp do urządzenia może uzyskać każdy użytkownik sieci. W trybie administracyjnym można zmienić konfigurację produktu, skonfigurować spisy faksów i zarządzać ustawieniami urządzenia nie odchodząc od komputera.

Użytkownicy, który z nie otrzymali haseł od administratora, mogą przeglądać ustawienia konfiguracji i opcje w trybie użytkownika. Nie mogą jednak zapisywać lub wprowadzać żadnych zmian w bieżącej konfiguracji.

**Notatka:** Bezpośredni dostęp do usługi CentreWare IS wymaga połączenia przez sieć Ethernet. Z usługą CentreWare IS nie można się połączyć korzystając z połączenia lokalnego (USB).

#### Dostęp do usług CentreWare Internet Services

- 1. Uruchom przeglądarkę internetową.
- 2. Wprowadź adres IP urządzenia w polu Adres przeglądarki (http://xxx.xxx.xxx) i naciśnij klawisz Enter.

Aby uzyskać więcej informacji o korzystaniu z usługi CentreWare IS, pobierz z dysku *Software and Documentation CD-ROM* (Plyta CD-ROM z oprogramowaniem i dokumentacja) *Podręcznik użytkownika* i wydrukuj go.

### **Áttekintés**

Ez az *Funkciók beállítása útmutatót* az alábbi lépéseken keresztül nyújt segítséget a funkciók beállításához:

- 1. lépés: A termék csatlakoztatása
- 2. lépés: Illesztőprogramok telepítése

#### 3. lépés: A berendezés kezelőeszközeinek elérése

Olvassa el figyelmesen ezt a dokumentumot, és kövesse a megadott lépéseket.

A termék csatlakoztatása után töltse le és nyomtassa ki a *Software and Documentation CD-ROM* (Szoftver és dokumentációs CD-ROM) lemezen lévő *Felhasználói útmutatót*, amely a termék konfigurálásával és használatával kapcsolatban nyújt további információkat.

#### A faxfunkciók beállítása

A Phaser 6115MFP faxfunkcióinak használatához meg kell adni helyesen az **országbeállítást**, a **dátumot és az időt**, valamint a **felhasználói faxszámot**. Az utasításokat a *Felhasználói útmutató Készülékkezelés fejezetének* a *Felhasználói beállítás* című részében találja.

#### Az e-mailbe szkennelés beállítása (csak hálózatok esetén)

A Phaser 6115MFP e-mailbe szkennelési funkciójának használatához meg kell adnia az **SMTP-szerverre** vonatkozó pontos információkat. Az e-mailbe szkennelés beállításával kapcsolatos utasításokat a *Felhasználói útmutató Szkennelés fejezetének Az SMTP kiszolgáló beállítása* részében találja.

#### Kiegészítő szoftverek

A *Phaser 6115MFP Scan to PC Desktop CD-ROM* a Xeroxtól és más gyártóktól származó következő szkennerszoftvercsomagokkal érkezik. A telepítéssel és a használattal kapcsolatos utasításokat a CD-ROM-on található felhasználói dokumentáció tartalmazza.

- OmniPage 10 SE
- PaperPort SE 4.0-s verzió

### 1. lépés: A termék csatlakoztatása

A terméket Ethernet és USB kapcsolaton keresztül csatlakoztathatja. A termék funkciói a csatlakoztatás módjától függően eltérőek. Az alábbi táblázat a csatlakozási módonként elérhető funkciókat ismerteti.

| Funkció                            | Windows 2000, XP,<br>Server 2003 | Macintosh OS X<br>(10.2 és újabb) |
|------------------------------------|----------------------------------|-----------------------------------|
| Nyomtatás                          | USB / TCP/IP                     | USB / TCP/IP                      |
| Másolás                            | USB / TCP/IP                     | USB / TCP/IP                      |
| Faxolás                            | USB / TCP/IP                     | USB / TCP/IP                      |
| Szkennelés alkalmazásba<br>(TWAIN) | USB                              | USB                               |
| Szkennelés e-mailbe                | TCP/IP                           | TCP/IP                            |
| MFP ControlCentre (MCC)            | USB                              | Nem áll<br>rendelkezésre          |
| CentreWare Internet<br>Services    | TCP/IP                           | TCP/IP                            |

**Javasolt beállítás:** A termék által kínált összes funkció használata érdekében a Xerox azt javasolja, hogy a terméket USB és Ethernet kapcsolattal egyaránt csatlakoztassa. A javasolt beállítás részleteit a következő ábra szemlélteti.

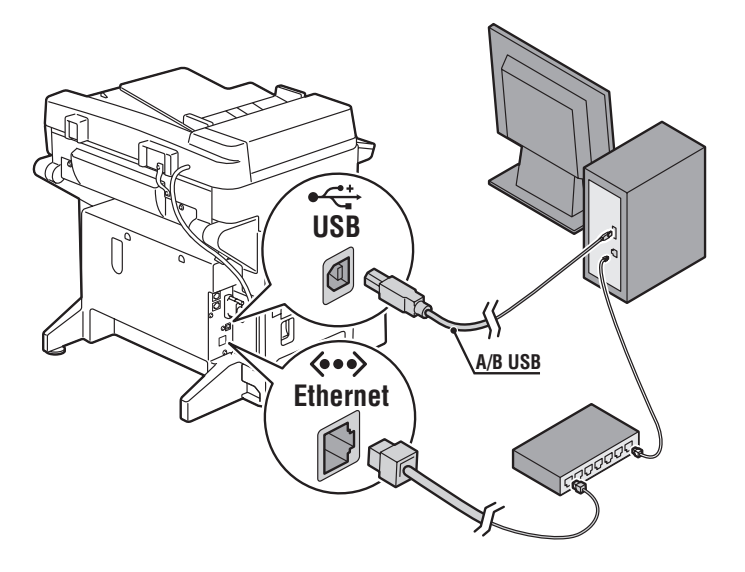

### USB kapcsolat

Helyi USB kapcsolathoz egy szabványos USB nyomtatókábel szükséges. Ez a kábel nem tartozéka a nyomtatónak, azt külön kell beszereznie.

**Megjegyzés:** A CentreWare IS program és a szkennelés e-mailbe lehetőség nem érhető el, ha USB kapcsolatot használ.

#### Csatlakozás USB-n keresztül:

- **1.** Győződjön meg róla, hogy a termék csatlakozik az elektromos áramkörhöz, és ki van kapcsolva.
- 2. Csatlakoztassa az USB kábel nagyobbik végét a számítógéphez.
- 3. Csatlakoztassa az USB kábel kisebbik végét a termékhez.
- 4. Kapcsolja be a Phaser 6115MFP berendezést.
- **5.** Telepítse az illesztőprogramokat:
  - Windows alapú USB-telepítés a következő oldalon: 44.
  - Macintosh alapú USB-telepítés a következő oldalon: 46.

### Hálózati kapcsolat

Az Ethernet kapcsolathoz használjon két darab sodrott érpárú (5/RJ-45 kategóriájú) kábelt, valamint egy Ethernet csomópontot vagy útválasztót. Ha számítógépe egy nagyméretű hálózatra csatlakozik, a megfelelő TCP/IP-címeket és a további konfigurációs információkat kérje el a hálózati adminisztrátortól.

**Megjegyzés:** Hálózati kapcsolaton keresztül az alkalmazásba szkennelési funkció és az MCC szoftver nem használható.

#### Helyi hálózat

A helyi hálózat (*LAN*) az adatok megosztása céljából egymáshoz csatlakoztatott számítógépek, nyomtatók és egyéb eszközök együttese. A legelterjedtebb helyi hálózatok Ethernet vagy TCP/IP protokollt használnak a kommunikációhoz.

- A TCP/IP protokoll használatához minden eszköznek egyedi IPcímmel kell rendelkeznie (az egyedi telefonszámokhoz hasonlóan).
- Az IP-címeket a felhasználó manuálisan (Static [Statikus]) oszthatja ki.
- Az IP-címeket az útválasztóba épített DHCP-kiszolgáló automatikusan (Dynamic [Dinamikus]) is kioszthatja. A Xerox termék helyi hálózathoz csatlakoztatásakor a termék egy érvényes IP-címet kap a DHCP-kiszolgálótól.

A hálózatokról és protokollokról bővebb tájékoztatás a *Felhasználói* útmutatóban található.

#### A termék IP-címének manuális beállítása

- 1. Nyomja meg a vezérlőpult Menü/Select gombját.
- A felfelé vagy a lefelé mutató nyílgombbal gördítsen a Network Setup (Hálózati beállítás) menüponthoz, majd nyomja meg a Menü/Select gombot.
- **3.** A **balra** vagy a **jobbra** mutató nyílgombbal válassza a **Static** (Statikus) tételt, majd nyomja meg a **Menü/Select** gombot.
- Gördítsen az IP Address (IP-cím) elemhez, majd nyomja meg a Menü/Select gombot.
- 5. A számbillentyűzeten adja meg az IP-címet.
- 6. Nyomja meg a Menü/Select gombot az IP-cím elmentéséhez.
- 7. Szükség szerint az **alhálózati maszk** és az **átjáró** címének beállításához kövesse a fenti lépéseket.

Phaser® 6115MFP többfunkciós termék HU - 41

#### Konfigurációs lap nyomtatása

Amikor a nyomtatóját hálózatra telepíti, nyomtasson ki egy konfigurációs lapot. A konfigurációs lap tartalmazza a TCP/IP-címet, amelyre a nyomtató-illesztőprogram telepítésénél lesz szüksége.

- 1. Nyomja meg a vezérlőpult Kijelző gombját.
- 2. Gördítsen a **Configuration Page** (Konfigurációs lap) elemhez, majd nyomja meg a **Menü/Select** gombot.

#### Csatlakozás Etherneten keresztül

- 1. Csatlakoztassa az Ethernet kábel egyik végét a számítógéphez.
- **2.** Csatlakoztassa az Ethernet kábel egyik végét az útválasztóhoz vagy a csomóponthoz.
- **3.** Kapcsolja be a terméket.
- 4. Telepítse az illesztőprogramokat:
  - Windows alapú hálózati telepítés a következő oldalon: 43.
  - Macintosh alapú hálózati telepítés a következő oldalon: 45.

# 2. lépés: A termék illesztőprogramjainak telepítése

#### Windows alapú hálózati telepítés

**Megjegyzés:** A szkenner-illesztőprogram és az MFP ControlCentre nem használható hálózati kapcsolaton keresztül.

1. Helyezze a *Software and Documentation CD-ROM* (Szoftver és dokumentációs CD-ROM) lemezt a számítógép CD-ROM meghajtójába. A telepítő automatikusan elindul.

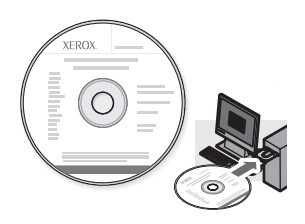

- **2.** Győződjön meg róla, hogy a Phaser 6115MFP berendezés be van kapcsolva.
- 3. Kattintson a Nyelv gombra, és válasszon nyelvet a listáról.
- 4. Válassza az Illesztőprogramok telepítése parancsot.
- 5. Válassza a Hálózati nyomtató lehetőséget.
- 6. A Xerox licencszerződés elolvasása és elfogadása után kattintson az Elfogadom lehetőségre.
- 7. A talált nyomtatók listáján válassza ki a **Phaser 6115MFP** többfunkciós terméket, majd kattintson a **Telepítés** gombra.
- Ha a nyomtatója nem volt a listán, az Adja meg a nyomtató IP-címét szövegmezőbe írja be a konfigurációs lapon található IP-címet.
- 9. A telepítés sikerének ellenőrzéséhez nyomtasson ki egy tesztoldalt.

#### Windows alapú USB-telepítés

Győződjön meg róla, hogy a termék és a számítógép között minden kábel megfelelően csatlakozik, és a termék kikapcsolt állapotban van.

**Megjegyzés:** A CentreWare IS szoftver USB kapcsolat esetén nem használható.

1. Helyezze a *Software and Documentation CD-ROM* (Szoftver és dokumentációs CD-ROM) lemezt a számítógép CD-ROM meghajtójába. A telepítő automatikusan elindul.

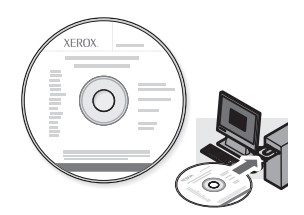

- 2. Kapcsolja be a Phaser 6115MFP berendezést.
- **3.** Az illesztőprogramokat kétféle módon lehet telepíteni:
  - A Windows automatikusan észleli a terméket. Kövesse a képernyőn megjelenő utasításokat a nyomtató-illesztőprogram, a szkenner-illesztőprogram és az MFP ControlCentre szoftver telepítéséhez.
  - Javasolt: Zárja be az automatikus észlelés párbeszédpaneleit, és futtassa a Xerox telepítőjét.
- 4. Kattintson a Nyelv gombra, és válasszon nyelvet a listáról.
- 5. Válassza az Illesztőprogramok telepítése parancsot.
- 6. Válassza az USB (nyomtató-illesztőprogram, szkennerillesztőprogram és MFP ControlCentre) elemet.
- 7. A Xerox licencszerződés elolvasása és elfogadása után kattintson az Elfogadom lehetőségre.
- 8. A talált nyomtatók listáján válassza ki a **Phaser 6115MFP** többfunkciós terméket, majd kattintson a **Telepítés** gombra.
- 9. A telepítés sikerének ellenőrzéséhez nyomtasson ki egy tesztoldalt.

#### Macintosh alapú hálózati telepítés

 Helyezze be a szoftvereket és a dokumentációt tartalmazó Software and Documentation CD-ROM (Szoftver és dokumentációs CD-ROM) lemezt. A telepítéshez futtassa a VISE installer telepítőt.

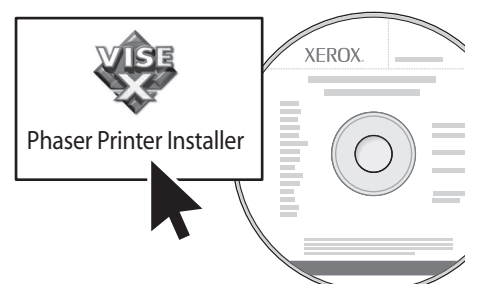

#### Macintosh OS X 10.2.x és 10.3.x (Bonjour/Rendezvouz)

- 1. Nyissa meg a Print Center Utility segédprogramot.
- 2. A legördülő listáról válassza a Bonjour lehetőséget.
- **3.** A nyomtatóablakban válassza ki a nyomtatót.
- **4.** A gyártókat tartalmazó alsó legördülő listáról válassza a **Xerox** elemet.
- 5. A rendelkezésre álló nyomtatók listáján válassza a **Phaser 6115MFP** nyomtatót.
- 6. Kattintson a Hozzáadás gombra.

#### Macintosh OS X 10.4.x és újabb verzió (Bonjour)

- 1. Nyissa meg a **Printer Setup Utility** segédprogramot.
- 2. Kattintson a Hozzáadás gombra.
- 3. Kattintson az Alapértelmezett böngésző gombra.
- 4. Válassza a Bonjour csatlakoztatott nyomtatót.
- 5. Kattintson a Hozzáadás gombra.

#### Macintosh alapú USB-telepítés

 Helyezze be a szoftvereket és a dokumentációt tartalmazó Software and Documentation CD-ROM (Szoftver és dokumentációs CD-ROM) lemezt. A telepítéshez futtassa a VISE installer telepítőt.

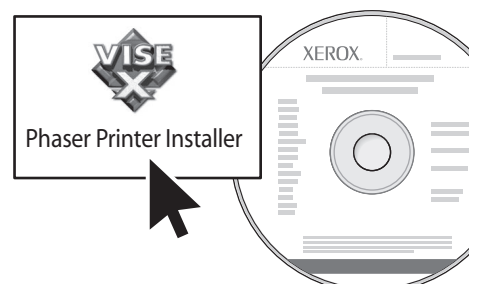

#### Macintosh OS X 10.2.x és 10.3.x (Bonjour/Rendezvouz)

- 1. Nyissa meg a Print Center Utility segédprogramot.
- 2. Kattintson a Hozzáadás gombra.
- 3. A legördülő listáról válassza az USB lehetőséget.
- 4. Válassza ki a nyomtatót a nyomtatóablakban.
- A gyártókat tartalmazó alsó legördülő listáról válassza a Xerox elemet.
- 6. A rendelkezésre álló nyomtatók listáján válassza a Phaser 6115MFP nyomtatót.
- 7. Kattintson a Hozzáadás gombra.

#### Macintosh OS X 10.4.x és újabb verzió (Bonjour)

- 1. Nyissa meg a **Printer Setup Utility** segédprogramot.
- 2. Kattintson a Hozzáadás gombra.
- 3. Kattintson az Alapértelmezett böngésző gombra.
- 4. A rendelkezésre álló nyomtatók listáján válassza a Phaser 6115MFP nyomtatót.
- 5. Kattintson a Hozzáadás gombra.

### 3. lépés: Eszközkezelő szoftverek

#### MFP ControlCentre (csak Windows)

Az MFP ControlCentre (MCC) egy egyszerűen használható grafikus felhasználói kezelőfelület (GUI), amely megkönnyíti a termék konfigurálását és USB kapcsolaton keresztül a fax címtárlisták számítógépről történő kezelését. Az MCC szoftver ezt az információt egy .dat fájlban tárolja, amely a számítógépről feltöltődik a Phaser 6115MFP berendezésre.

#### Az MCC szoftver elérése

- A számítógépén válassza a következő menüpontokat: Start > Programok > Xerox > Phaser 6115MFP > MCC.
- Az MCC párbeszédpanelén kattintson a Csatlakozás a géphez gombra.
- **3.** Kattintson a **Letöltés** gombra. A parancs egy új .dat fájlt hoz létre a termékről.
- 4. Kattintson a Menü gombra.
- 5. Ezután konfigurálhatja a termék beállításait.
- 6. Kattintson a párbeszédpanel bal ablaktábláján található plusz (+) ikonra, és konfigurálja a faxszolgáltatáshoz tartozó gyorstárcsázást, az egygombos tárcsázást, a csoportszámokat és az e-mail címeket.
- **7.** Ha végzett, a fenti beállításoknak a termékre történő elmentéséhez kattintson a **Feltöltés** gombra.
- **8.** Amikor a program erre felszólítja, a létrehozott új .dat fájlt a számítógépre mentheti.

Az MCC szoftver használatáról további tájékoztatást a *Felhasználói* útmutatóban talál, amelyet a *Software and Documentation CD-ROM* (Szoftver és dokumentációs CD-ROM) lemezről tölthet le és nyomtathat ki.

#### **CentreWare Internet Services (IS)**

A CentreWare IS szoftver a webböngészőn keresztül biztosít azonnali hozzáférést a termék állapotához és konfigurációs beállításaihoz. A hálózaton bárki hozzáférhet a termékhez a webböngésző segítségével. Adminisztratív módban megváltoztathatja a termék konfigurációját, beállíthatja faxkönyvtárait, és kezelheti a termék beállításait anélkül, hogy fel kellene állnia számítógépe mellől.

Azok a felhasználók, akik az adminisztrátortól nem kaptak jelszót, felhasználói módban megtekinthetik a konfigurációs beállításokat és a lehetőségeket. Ezek a felhasználók nem menthetnek el, illetve nem hajthatnak végre változtatásokat az aktuális konfiguráción.

**Megjegyzés:** A CentreWare IS közvetlen eléréséhez Ethernet kapcsolat szükséges. A CentreWare IS szolgáltatás nem érhető el helyi (USB) kapcsolaton keresztül.

#### A CentreWare Internet Services elérése

- **1.** Indítsa el a webböngészőt.
- 2. A böngésző címsorában (http://xxx.xxx.xxx) adja meg a termék IP-címét, majd nyomja meg az Enter gombot.

A CentreWare IS használatával és az adminisztrátori jelszó beállításával kapcsolatos további információkat a *Felhasználói útmutatóban* találja, amelyet a *Software and Documentation CD-ROM* (Szoftver és dokumentációs CD-ROM) lemezről tölthet le és nyomtathat ki.

### Genel Bakış

Bu Özellikler Kurulum Kılavuzu sizi aşağıdaki adımlara götürür:

#### Adım 1: Ürünün Bağlanması

Adım 2: Sürücülerin Yüklenmesi

#### Adım 3: Aygıt Yönetimi Araçlarına Erişim

Bu dokümanı dikkatlice okuyun ve adımları açıklanan şekilde uygulayın.

Ürününüz bağlandıktan sonra, ürününüzün yapılandırması ve kullanımı hakkında daha fazla bilgi için *Software and Documentation CD-ROM*'undan (Yazılım ve Doküman CD-ROM) *Kullanıcı Kılavuzu*'nu yükleyip yazdırın.

#### Faks Özelliklerini Ayarlama

Phaser 6115MFP faks özelliklerini kullanmak için, **Ülke Ayarı**, **Tarih** ve Saat ve Klinc Faks Nmrs doğru olarak yapılandırılmalıdır. Yönergeler için, *Kullanıcı Kılavuzu*'nun *Ürün Yönetimi* bölümü'nde *Kullanıcı Ayarı*'na bakın.

#### E-postaya Tara'yı Ayarlama (Yalnızca Ağ)

Phaser 6115MFP e-postaya tara özelliğini kullanmak için, **SMTP Sunucusu** bilgileri doğru olarak yapılandırılmalıdır. E-postaya taramayı ayarlamayla ilgili yönergeler için, *Kullanıcı Kılavuzu*'nun *Tarama* bölümü'ndeki *SMTP Sunucusunu Ayarlama*'ya bakın.

#### Ek Yazılım

*Phaser 6115MFP Scan to PC Desktop CD-ROM*'u aşağıdaki Xerox ve üçüncü taraf tarayıcı yazılım paketleri ile birlikte gelir. Kurulum ve kullanım hakkındaki yönergeler için CD-ROM'da verilen kullanıcı dokümanlarına başvurun.

- OmniPage 10 SE
- PaperPort SE v4.0

### Adım 1: Ürünün Bağlanması

Ürününüzü Ethernet veya USB ile bağlayabilirsiniz. Ürün özellikleri bağlantı yönteminize göre değişir, bağlantı yönteminize bağlı olarak özelliğin kullanılabilirliği için aşağıdaki tabloya bakın.

| Özellik                                                             | Windows 2000, XP,<br>Server 2003 | Macintosh OS X<br>(10.2 ve yukarısı) |
|---------------------------------------------------------------------|----------------------------------|--------------------------------------|
| Yazdırma                                                            | USB / TCP/IP                     | USB / TCP/IP                         |
| Kopyalama                                                           | USB / TCP/IP                     | USB / TCP/IP                         |
| Faks                                                                | USB / TCP/IP                     | USB / TCP/IP                         |
| Tarama Uygulaması<br>(TWAIN)                                        | USB                              | USB                                  |
| E-postaya Tara                                                      | TCP/IP                           | TCP/IP                               |
| MFP ControlCentre (MCC)                                             | USB                              | Kullanılamaz                         |
| CentreWare Internet<br>Services (CentreWare<br>Internet Hizmetleri) | TCP/IP                           | TCP/IP                               |

Önerilen Kurulum: Ürününüzle birlikte gelen tüm özellikleri kullanmak için Xerox, ürününüzü hem USB hem de Ethernet üzerinden bağlamanızı önerir. Aşağıdaki resim önerilen kurulum hakkında ayrıntılı bilgi verir.

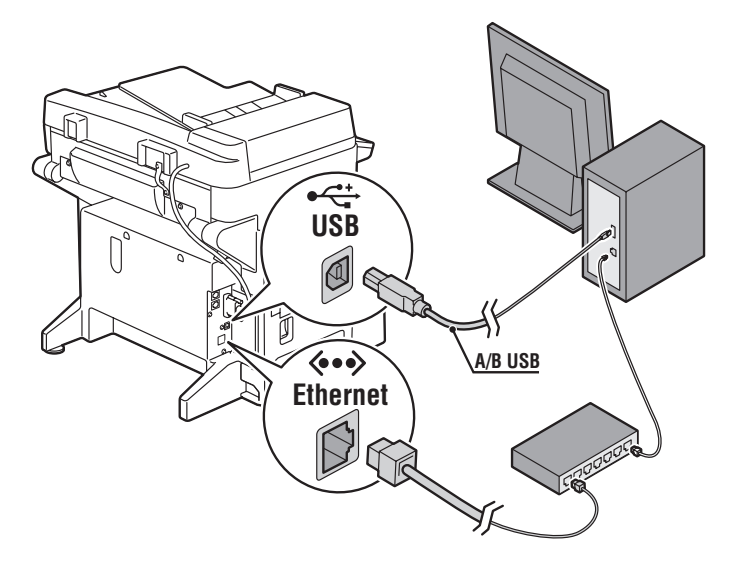

### USB Bağlantısı

Yerel USB bağlantısı, standart bir USB yazıcı kablosu gerektirir. Bu kablo ürününüze dahil değildir ve ayrı olarak satın alınmalıdır.

**Not:** USB bağlantısı üzerinden CentreWare IS veya E-postaya Tara uygulamasına erişemezsiniz.

#### USB ile Bağlama:

- 1. Ürünün fişinin takılı ancak Kapalı olduğundan emin olun.
- 2. USB kablosunun büyük ucunu bilgisayara bağlayın.
- 3. USB kablosunun daha küçük olan ucunu ürüne bağlayın.
- 4. Phaser 6115MFP'yi Açın.
- 5. Sürücüleri yükleyin, şuraya gidin:
  - Windows USB Yüklemesi sayfa 56.
  - Macintosh USB Yüklemesi sayfa 58.

### Ağ Bağlantısı

İki adet bükümlü çift kablo (Kategori 5/RJ-45) ve Ethernet hub veya yönlendirici ile bir Ethernet bağlantısı kullanın. Bilgisayarınız büyük bir ağ üzerindeyse, uygun TCP/IP adresleri ve ek yapılandırma bilgileri için ağ yöneticinize başvurun.

**Not:** Ağ bağlantısı üzerinden uygulamalara tarayamaz veya MCC yazılımını kullanamazsınız.

#### Yerel Ağ

Yerel Ağ (*LAN*) bilgisayarlar, yazıcılar ve bilgi paylaşmak için bağlı olan diğer cihazlar topluluğudur. En yaygın LAN, iletişimi sağlamak için Ethernet ve TCP/IP protokolünü kullanır.

- **TCP/IP**, tıpkı telefon numaralarının benzersiz olması gibi tüm cihazların benzersiz bir IP Adresinin olmasını gerektirir.
- IP adresleri kullanıcı tarafından Elle (**Statik**) atanabilir.
- IP adresleri, bir yönlendiricideki yerleşik DHCP Sunucusu tarafından Otomatik Olarak (Dinamik) atanabilir. Xerox ürününüzü LAN'a bağladığınızda DHCP Sunucusundan geçerli bir IP Adresi alınır.

Ağ ve protokoller hakkında daha fazla bilgi için bkz: *Kullanıcı Kılavuzu*.

#### Ürünün IP Adresini Elle Ayarlama

- 1. Kontrol panelindeki Menü/Seçme düğmesine basın.
- Yukarı Ok veya Aşağı Ok düğmesini kullanarak, Ağ Kurulumu'na ilerleyin ve sonra Menü/Seçme düğmesine basın.
- 3. Sol Ok veya Sağ Ok düğmesini kullanarak, Statik'i seçin ve sonra Menü/Seçme düğmesine basın.
- 4. IP Adresi'ne ilerleyin ve sonra Menü/Seçme düğmesine basın.
- 5. Sayısal tuş takımını kullanarak IP Adresini girin.
- 6. IP Adresini Kaydetmek için Menü/Seçme düğmesine basın.
- 7. Gerekiyorsa Alt Ağ Maskesi ve Ağ Geçidi adreslerini ayarlamak için yukarıdaki adımları izleyin.

#### Yapılandırma Sayfası Yazdırma

Yazıcınızı ağ üzerine kurarken, bir Yapılandırma Sayfası yazdırın. Yapılandırma Sayfası TCP/IP adreslerini listeler, bu bilgiye yazıcı sürücüsünü yüklerken ihtiyacınız olacak.

- 1. Kontrol panelindeki Görüntüle düğmesine basın.
- 2. Yapılandırma Sayfası'na ilerleyin ve sonra Menü/Seçme düğmesine basın.

#### Ethernet ile Bağlama

- 1. Ethernet kablosunun bir ucunu bilgisayara bağlayın.
- 2. Ethernet kablosunun bir ucunu yönlendirici veya hub'a bağlayın.
- **3.** Ürünü Açın.
- 4. Sürücüleri yükleyin, şuraya gidin:
  - Windows Ağ Yüklemesi sayfa 55.
  - Macintosh Ağ Yüklemesi sayfa 57.

### Adım 2: Ürün Sürücülerini Yükleme

#### Windows Ağ Yüklemesi

**Not:** Tarayıcı sürücüsü ve MFP ControlCentre bir ağ bağlantısı üzerinde kullanılamaz.

1. *Software and Documentation CD-ROM*'unu (Yazılım ve Doküman CD-ROM) bilgisayarınızın CD-ROM sürücüsüne takın. Yükleme programı otomatik olarak başlar.

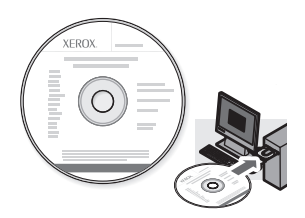

- 2. Phaser 6115MFP'nin Açık olduğundan emin olun.
- 3. Dil düğmesini tıklatın ve listeden dilinizi seçin.
- 4. Sürücüleri Yükle'yi seçin.
- 5. Ağ Yazıcısı'nı seçin.
- 6. Xerox Lisans Sözleşmesini okuyup kabul ettikten sonra Kabul'ü tıklatın.
- Bulunan yazıcılar listesinden Phaser 6115MFP Çok İşlevli Ürününüzü seçin ve sonra Yükle düğmesini tıklatın.
- **8.** Yazıcınız listede yoksa **Yazıcının IP Adresini Gir** metin kutusuna yapılandırma sayfasındaki IP adresini yazın.
- **9.** Yükleme işleminin başarılı olduğunu doğrulamak için bir Test Sayfası yazdırın.

#### Windows USB Yüklemesi

Ürün kapalıyken ürün ve bilgisayar arasındaki tüm kabloların düzgün şekilde bağlandığından emin olun.

Not: CentreWare IS, USB bağlantısı üzerinden kullanılamaz.

1. *Software and Documentation CD-ROM*'unu (Yazılım ve Doküman CD-ROM) bilgisayarınızın CD-ROM sürücüsüne takın. Yükleme programı otomatik olarak başlar.

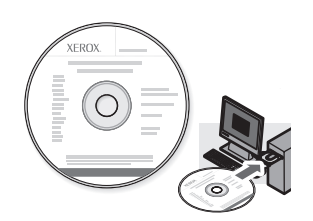

- 2. Phaser 6115MFP'yi Açın.
- 3. Sürücüleri yüklemenin iki yolu vardır:
  - Windows şimdi ürününüzü otomatik olarak algılayacaktır. Yazıcı sürücüsünü, tarayıcı sürücüsünü ve MFP ControlCentre yazılımını yüklemek için ekrandaki yönergeleri izleyin.
  - Önerilir: Otomatik algılama iletişim kutularını kapatın ve Xerox yükleme programını çalıştırın.
- 4. Dil düğmesini tıklatın ve listeden dilinizi seçin.
- 5. Sürücüleri Yükle'yi seçin.
- 6. USB'yi (Yazıcı Sürücüsü, Tarayıcı Sürücüsü ve MFP ControlCentre) seçin.
- Xerox Lisans Sözleşmesini okuyup kabul ettikten sonra Kabul'ü tıklatın.
- Bulunan yazıcılar listesinden Phaser 6115MFP Çok İşlevli Ürününüzü seçin ve sonra Yükle düğmesini tıklatın.
- **9.** Yükleme işleminin başarılı olduğunu doğrulamak için bir Test Sayfası yazdırın.

#### Macintosh Ağ Yüklemesi

1. *Software and Documentation CD-ROM*'unu (Yazılım ve Doküman CD-ROM) takın. Tamamlanması için VISE yükleme programını çalıştırın.

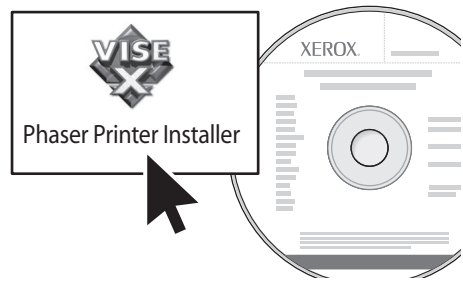

#### Macintosh OS X 10.2.x ve 10.3.x (Bonjour/Rendezvouz)

- 1. Yazdırma Merkezi Yardımcı Programı'nı açın.
- 2. Aşağı açılır menüden Bonjour'u seçin.
- **3.** Yazıcı penceresindeki yazıcıyı seçin.
- 4. Alt kısımdaki aşağı açılır menüde bulunan üretici listesinden Xerox'u seçin.
- 5. Mevcut yazıcılar listesinden Phaser 6115MFP'yi seçin.
- 6. Ekle düğmesini tıklatın.

#### Macintosh OS X 10.4.x ve Yukarısı (Bonjour)

- 1. Yazıcı Kurulum Yardımcı Programı'nı açın.
- 2. Ekle düğmesini tıklatın.
- 3. Varsayılan Tarayıcı düğmesini tıklatın.
- 4. Bonjour'a bağlı yazıcıyı seçin.
- 5. Ekle düğmesini tıklatın.

#### Macintosh USB Yüklemesi

1. *Software and Documentation CD-ROM*'unu (Yazılım ve Doküman CD-ROM) takın. Tamamlanması için VISE yükleme programını çalıştırın.

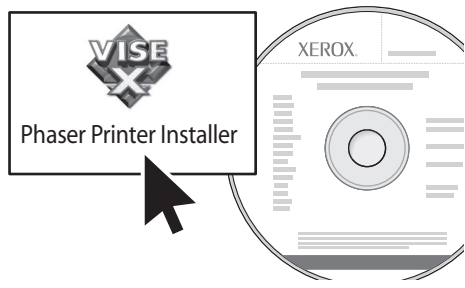

#### Macintosh OS X 10.2.x ve 10.3.x (Bonjour/Rendezvouz)

- 1. Yazdırma Merkezi Yardımcı Programı'nı açın.
- 2. Ekle düğmesini tıklatın.
- **3.** Aşağı açılır menüden USB'yi seçin.
- 4. Yazıcılar penceresinde yazıcıyı seçin.
- Alt kısımdaki aşağı açılır menüde bulunan üretici listesinden Xerox'u seçin.
- 6. Mevcut yazıcılar listesinden Phaser 6115MFP'yi seçin.
- 7. Ekle düğmesini tıklatın.

#### Macintosh OS X 10.4.x ve Yukarısı (Bonjour)

- 1. Yazıcı Kurulum Yardımcı Programı'nı açın.
- 2. Ekle düğmesini tıklatın.
- 3. Varsayılan Tarayıcı düğmesini tıklatın.
- 4. Mevcut yazıcılar listesinden Phaser 6115MFP'yi seçin.
- 5. Ekle düğmesini tıklatın.

### Adım 3: Aygıt Yönetimi Yazılımı

#### MFP ControlCentre (Yalnızca Windows)

MFP ControlCentre (MCC), USB üzerinden ürününüzü yapılandırmayı ve bilgisayarınız ile faks dizini listelerinizi yönetmeyi kolaylaştıran kullanımı kolay bir Grafik Kullanıcı Arabirim (GUI) sağlar. MCC, bu bilgileri bilgisayarınızdan Phaser 6115MFP'ye yüklenen bir .dat dosyasında depolar.

#### MCC'ye Erişim

- 1. Bilgisayarınızda, **Başlat > Tüm Programlar > Xerox >** Phaser 6115MFP > MCC'yi seçin.
- 2. MCC iletişim kutusunda, Makineye Bağlan düğmesini tıklatın.
- **3.** İndir düğmesini tıklatın. Bu, üründen yeni bir .dat dosyası oluşturur.
- 4. Menü düğmesini tıklatın.
- 5. Artık ürününüzün ayarlarını yapılandırabilirsiniz.
- 6. İletişim kutusunun soldaki bölmesinde Artı (+) simgesini tıklatın ve faks hızlı arama, tek tuş, grup numaraları ve e-posta adreslerinizi yapılandırın.
- 7. Bitirdiğinizde, bu ayarları ürüne kaydetmek için Yükle düğmesini tıklatın.
- **8.** İstendiğinde, oluşturduğunuz yeni .dat dosyasını bilgisayarınıza kaydedebilirsiniz.

MCC'yi kullanma hakkında daha fazla bilgi için *Software and Documentation CD-ROM*'undan (Yazılım ve Doküman CD-ROM) *Kullanıcı Kılavuzu*'nu yükleyip yazdırın.

#### CentreWare Internet Services (CentreWare Internet Hizmetleri - IS)

CentreWare IS, bir web tarayıcısı sayesinde ürün durumuna ve ürün yapılandırmasına anında erişmenizi sağlar. Ağınızdaki herhangi bir kimse bir web tarayıcısı kullanarak ürününüze erişebilir. Yönetici modunda, bilgisayarınızdan ayrılmadan ürünün yapılandırmasını değiştirebilir, faks dizinlerinizi ayarlayabilir ve ürün ayarlarınızı yönetebilirsiniz.

Yönetici tarafından şifre verilmeyen kullanıcılar Kullanıcı Modunda yapılandırma ayarlarını ve seçeneklerini hala görebilirler. Geçerli yapılandırmada herhangi bir değişikliği kaydedemez ya da uygulayamazlar.

**Not:** CentreWare IS'ye doğrudan erişim için bir Ethernet bağlantısı gerekir. CentreWare IS'ye yalnızca yerel bir bağlantıyı (USB) kullanarak erişemezsiniz.

# CentreWare Internet Services'a (CentreWare Internet Hizmetleri) Erişme

- **1.** Web tarayıcınızı başlatın.
- 2. Ürününüzün IP adresini tarayıcının **Adres** alanına (http://xxx.xxx.xxx) girin ve sonra **Enter** düğmesine basın.

CentreWare IS'yi kullanma ve yönetici şifresi ayarlama hakkında daha fazla bilgi için *Software and Documentation CD-ROM*'undan (Yazılım ve Doküman CD-ROM) *Kullanıcı Kılavuzu*'nu yükleyip yazdırın.